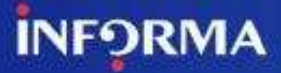

## COMO CRUZAR UN FICHERO DE CIF EN SABI

| 🔎 Búsqueda     | <b>B</b> • | Súsqueda:  | s guardadas    | 😭 Favoritos | Historial     |
|----------------|------------|------------|----------------|-------------|---------------|
|                |            |            |                |             |               |
| 🗋 Vista agrup  | ada        | 🕢 Lista    | alphabética    | 🔊 Encontra  | r un criterio |
| Nombre empr    | esa        |            |                |             |               |
| Números de i   | denti      | ficación 🕨 | NIF            |             |               |
| Estado         |            |            | Número Bv      | )           |               |
| Forma jurídica |            | Números bo | lsa y acciones |             |               |
| Fecha de cons  | stituc     | ión        |                |             |               |
| Información o  | de co      | ntacto 🕨   |                |             |               |
| Localización ) | •          |            |                |             |               |
|                |            |            |                |             |               |

En la pantalla de que abre, tienes dos posibilidades: buscar escribiendo el/los número que desees localizar o cargar un fichero (txt. xls, xlsx...)

| sabi 1.250.000 empresas españolas y 400.000 portuguesas                                         |             |             |                |               |                  |          |
|-------------------------------------------------------------------------------------------------|-------------|-------------|----------------|---------------|------------------|----------|
| Empresas Contactos Noticias                                                                     |             |             |                |               | 10               | Otros pr |
| Nombre empresa, NIF o número BvD                                                                |             | e Alertas   | Personalizar   | O Ayuda       | © Contactarnos   | 📲 Cen    |
| 🕅 Inicio > Búsqueda por NIF                                                                     |             |             |                |               |                  |          |
| NIF Número BvD Números bolsa                                                                    |             |             |                |               |                  |          |
| Descargar del disco                                                                             |             |             |                |               |                  |          |
| Introducir uno o mas numeros separados por una coma o un salto de linea y clicar en<br>"Buscar" | 0 empresa s | eleccionada | Mombre empresa |               |                  |          |
|                                                                                                 | 1           |             | Dennin a ma    | nosquiedo are | titil 🕡 🔸 Cancel | ar 🔒     |

En la primera opción, puedes pegar un listado directamente en el cuadro de búsqueda.

| sabi 1.250.000 empresas españolas y 400.000 portuguesas                   |                      | В                            | С                          | D        |        |
|---------------------------------------------------------------------------|----------------------|------------------------------|----------------------------|----------|--------|
|                                                                           |                      | Código NIF                   | Localidad                  | País     | -      |
| Empresas Contactos Noticias                                               |                      | A28047223                    | MADRID                     | ESPANA   | produc |
| Nombre empresa, NIE o número BVD                                          | SAU                  | A28003119                    | MADRID                     | ESPANA   | errar  |
|                                                                           |                      | A46103834                    | TAVERNES BLANQUES          | ESPANA   |        |
| nicio > Búsqueda por NIF                                                  | PETROLIFEROS, SA     | A80298839                    | MADRID                     | ESPANA   |        |
| size and and and                                                          |                      | A28017895                    | MADRID                     | ESPANA   |        |
| NIF Numero BVD Numeros boisa                                              |                      | A82018474                    | MADRID                     | ESPANA   |        |
| Descargar del disco                                                       | SA                   | A28425270                    | MADRID                     | ESPANA   |        |
| Introducir uno o más números separados por una coma o un salto de línea y | v clicar en          | A81948077                    | MADRID                     | ESPANA   |        |
| "Buscar"                                                                  |                      | A78923125                    | MADRID                     | ESPANA   | -      |
|                                                                           | L, S.A.              | 500697370                    | LISBOA                     | PORTUGAL |        |
| Desde excel (o cualquier documento en el que                              | VICANIAA             | A28015865                    |                            | ESPANA   |        |
| números en este cuadro.                                                   |                      | A95075566                    | BILBAU                     | ESPANA   |        |
| No.                                                                       | ACIONAIS S.A.        | 502600266                    |                            | FORTUGAL | -      |
| Posteriormente, le das a buscar.                                          |                      | A00907397                    | ALCOBENDAS                 | POPTUCAL |        |
| Los listados de CIF no pueden tener duplicados.                           | NICAÇOLS, SOFS, S.A. | 022010161                    |                            | FORTUGAL |        |
| puntos, comas o espacios. Deben ser NIF válidos                           | Buscar               | A60109512                    |                            | ESPANA   |        |
| para que el programa pueda realizar la búsqueda.                          |                      | A08015497                    | BARCELONA                  | ESPANA   |        |
|                                                                           | NÃA SA               | A36602837                    | VIGO                       | ESPANA   |        |
|                                                                           | 400,000              | B82846825                    | MADRID                     | ESPANA   |        |
|                                                                           | ONIMA                | A48053243                    | MUSKIZ                     | ESPANA   |        |
|                                                                           |                      | 503215058                    | LISBOA                     | PORTUGAL | 1      |
|                                                                           |                      | B82444654                    | MADRID                     | ESPANA   |        |
|                                                                           |                      | A28135846                    | CASTELLON LA PLANA/CASTELL | ESPANA   |        |
|                                                                           |                      | A47000518                    | VALLADOLID                 | ESPANA   |        |
|                                                                           |                      | - Construction of the second | 2209505-47.303505-90505    |          |        |
|                                                                           |                      |                              |                            |          |        |
|                                                                           |                      |                              |                            |          |        |
|                                                                           |                      |                              |                            | 1        | 1      |

## INFORMA

Para la descarga de datos a través de un fichero. Pinchamos en descargar del disco > localizamos el fichero y aceptamos

| Descargar | un archivo del disco |          |                           |
|-----------|----------------------|----------|---------------------------|
| C:*-      | `\PRUEBACIF.xls      | Examinar |                           |
|           |                      |          | ► <u>Cancelar</u> Aceptar |

SABI nos abrirá una ventana que nos permitirá seleccionar que columna del fichero de excel queremos tener en cuenta para cargar los NIF.

| Inicio > Búsqueda por NIF > Cargar                                                                        |                   |                      |                   |   |                   |          |  |
|----------------------------------------------------------------------------------------------------|-------------------|----------------------|-------------------|---|-------------------|----------|--|
|                                                                                                    |                   |                      |                   |   |                   |          |  |
| Cargando fichero:                                                                                         |                   |                      |                   |   |                   |          |  |
| Especificar la estructura del fichero.<br>Las modificaciones afectarán automáticamente la ventana al fina | Il de la página   |                      |                   |   |                   |          |  |
| Cuidado: cada línea puede incluir sólo un número identificación o código actividad                        |                   |                      |                   |   |                   |          |  |
| Hoja<br>Separador                                                                                         | PRUEBACIF         |                      | únicos            |   |                   |          |  |
| Texto                                                                                                    | " {comillas}      |                      | , unicos          |   |                   |          |  |
| Lineas                                                                                                    | No considerar 1 p | rimeras líneas       |                   |   |                   |          |  |
| Columna                                                                                                   | Columna2 💌        | Columna con los NIFs |                   |   |                   |          |  |
| Ver fichero: PRUEBACIF.xls                                                                                |                   |                      |                   |   |                   |          |  |
| <u>Columna1</u>                                                                                           |                   | <u>Columna2</u>      | <u>Columna3</u>   | ( | Columna4          |          |  |
| Nombre                                                                                                    |                   | Código NIF           | Localidad         | F | País              |          |  |
| REPSOL PETROLEO SA                                                                                        |                   | A28047223            | MADRID            | E | SPANA             |          |  |
| COMPAÑIA ESPAÑOLA DE PETROLEOS SAU                                                                        |                   | A28003119            | MADRID            | E | ESPANA            |          |  |
| MERCADONA SA                                                                                              |                   | A46103834            | TAVERNES BLANQUES | E | ESPANA            |          |  |
| REPSOL COMERCIAL DE PRODUCTOS PETROLIFEROS, SA                                                            |                   | A80298839            | MADRID            | E | ESPANA            |          |  |
| EL CORTE INGLES SA                                                                                        |                   | A28017895            | MADRID            | E | ESPANA            |          |  |
| TELEFONICA DE ESPAÑA SA                                                                                   |                   | A82018474            | MADRID            | E | ESPANA            |          |  |
| CENTROS COMERCIALES CARREFOUR SA                                                                          |                   | A28425270            | MADRID            | E | ESPANA            |          |  |
| ENDESA ENERGIA SAU                                                                                        |                   | A81948077            | MADRID            | E | ESPANA            |          |  |
| TELEFONTON MOVITIES ESDAÑA SA                                                                             |                   | A78033135            | MADRID            | 5 | CDANA             | <b>_</b> |  |
|                                                                                                    |                   |                      |                   |   | • <u>Cancelar</u> | Aceptar  |  |

En cualquier caso ante cualquier consulta que pueda surgir no dudéis en contactar con nosotros.

Un saludo,